## 中銀國際英國保誠信託有限公司 BOCI-Prudential Trustee Limited

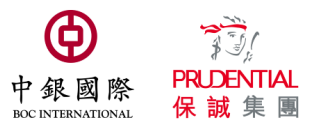

# 中銀保誠簡易強積金計劃

# 強積金供款須知

法例訂明,僱主須於供款日(即每月 10 號)或之前,將上一個供款期(一般指糧期)的強積金供款、已填妥的「付款結算 書」及「僱員終止服務通知書」(如適用)送達受託人。僱主須預留文件郵遞及供款處理時間(建議至少 3 個工作天),以 免延誤。違規僱主會被徵收附加費和罰款。

#### 僱主可通過下列途徑支付強積金供款及遞交供款資料:

|   | 支付供款方式                                                                                                    | 收款截數時間                                                      |
|---|----------------------------------------------------------------------------------------------------|-------------------------------------------------------------|
| 1 | 直接扣帳 (自動轉帳)                                                                                                    | 辦八時間內                                                       |
|   | (如需甲請服務,請填為「直接付款按權書」《FORM DDA》(催主必須问為銀行账户持有人)交回受託人辦理。)                                                                                                    | がする 451月11                                                  |
| 2 | 通過「中銀企業網上銀行」/「企業網上銀行」支付(如需申請服務,請親臨中國銀行(香港)各商業賬戶開戶分行或聯絡中國銀行(香港)企業客戶服務熱線 3988 2288)                                                                                                    | 銀行繳付賬單的截數<br>時間                                             |
|   | 請選择繳款→保險或公積金服務→甲銀保誠間 场 强積金計劃(P031) → 繳付供款,然後<br>於欄位「11 個位數字的強積金計劃編號」輸入貴公司的強積金計劃編號                                                                                                    |                                                             |
| 3 | 使用中國銀行(香港)存支票機 (詳見正確使用指南)                                                                                                    | 存支票機的截數時間                                                   |
| 4 | 遞交支票( <b>恕不接納遠期支票)</b><br>支票抬頭「 <b>中銀國際英國保誠信託有限公司</b> 」或 BOCI-Prudential Trustee Limited,並<br>請以下列一項方法遞交:                                                                                                    | 每個營業日 16:30 前<br>(各間銀行電子支票<br>存票服務截數時間並<br>不相同,視具體情況<br>而定) |
|   | <ul> <li>☑ 遞交電子支票:使用受託人網頁僱主帳戶、中銀香港電子支票箱或其他方法(詳見使用指南 <u>https://www.bocpt.com/chinese/eCheque Service User Guide chi.pdf</u>)</li> <li>請於電子支票上的備註部分註明貴公司的強積金計劃編號</li> </ul>                                                               |                                                             |
|   | <ul> <li>☑ 劃線支票</li> <li>&gt; 郵寄至香港太古城英皇道1111號15樓1507室</li> <li>&gt;&gt; 遞交至中國銀行(香港)分行櫃檯<br/>銀行帳號: 012-875-00292463(中國銀行(香港))</li> <li>(貴公司可選擇於代收強積金文件的中國銀行(香港)分行以劃線支票繳付供款後,把有關<br/>收據連同「付款結算書」一併遞交至受託人,指定的中國銀行(香港)分行詳見附頁名單。)</li> </ul> |                                                             |
|   | <ul> <li>請預留足夠的文件郵遞及處理時間,並須:</li> <li>◇ 於支票背面寫上僱主名稱、11個數字的強積金計劃編號及有關供款期;及</li> <li>◇ 於「付款結算書」上標註清楚支票號碼</li> <li>註:</li> <ol> <li>2. 忽不接受現金支付。</li> </ol> </ul>                                                                           | 辦公時間內                                                       |
|   | <ol> <li>任何支票載有不正確或不完整資料均被視作無效及恕不接受。</li> </ol>                                                                                                    |                                                             |

| 供款資料*遞交方式<br>* 包括「付款結算書」、支票或其他供款收據、「成員申請表」<br>(適用於新僱員,須在受僱 60 日內正確填寫並提交)及<br>「僱員終止服務通知書」(適用於離職僱員) | 供款資料<br>截收時間 |
|---------------------------------------------------------------------------------------------------|--------------|
| 1 遞交至受託人電郵地址 <u>mpf@bocpt.com</u>                                                                 | 23:59(當天之內)  |
| 2 上載至受託人網頁僱主帳戶 <u>www.bocpt.com</u>                                                               | 辦公時間內        |
| 3 傳真至傳真號碼 2151 0999 / 2530 4786                                                                   | 23:59(當天之內)  |
| 4 親身送往中國銀行(香港)、南洋商業銀行或集友銀行指定代收強積金文件分行(詳見附頁<br>名單)                                                 | 銀行的辦公時間內     |
| 5 郵寄至:香港太古城英皇道 1111 號 15 樓 1507 室(請預留足夠的文件郵遞及處理時間)                                                | 辦公時間內        |
| 6 親身送往受託人客戶服務中心:香港太古城英皇道 1111 號 15 樓 1507 室                                                       | 辦公時間內        |

為減輕行政負擔,閣下可考慮建立自動轉賬(須填寫「直接付款授權書」授權銀行建立轉賬)或通過「中銀企業網上銀行」支付供款,享受準時便捷的繳費服務,並使用電子方式遞交供款資料。

本公司提供的強積金供款計算軟件「易出糧」或「供款靈」均可供僱主製作電子供款檔案,免除手寫或郵寄「付款結算書」帶來的繁瑣與不便。

如有查詢,請即致電 2929 3030 與我們的客戶服務代表聯絡。

### 代收強積金文件銀行分行清單 (中銀國際英國保誠信託有限公司)

#### <u>(2024年9月)</u>

每家銀行對其分行的營業時間可能隨時作出調整,請查閱有關銀行網頁的最新服務安排通告 - 中國銀行(香港)(「中銀香港」)<u>www.bochk.com</u>, 南洋商業銀行(「南商」)<u>www.ncb.com.hk</u>及集友銀行有限公司(「集友銀行」)<u>www.chiyubank.com</u>。

有關投遞強積金文件之安排(於指定代收強積金文件銀行分行)

如客戶經中國銀行(香港)、南洋商業銀行或集友銀行指定代收強積金文件銀行分行遞交強積金文件,請將強積金文件密封於信封內並投入分行 的支票箱\*\*或按分行安排遞交,並於信封面上註明「中銀國際英國保誠信託有限公司 - 強積金」或「中銀保誠強積金」以便我們更有效地處 理客戶之強積金文件。

\*\*支票箱之安排視乎該指定代收強積金文件銀行分行的實際情況

| 分行名稱         | 地址                            | 分行名稱     | 地址                            |
|--------------|-------------------------------|----------|-------------------------------|
| 中國銀行(香港)     |                               | 中國銀行(香港) |                               |
| 香港區          |                               | 新界區      |                               |
| 上環分行         | 香港上環德輔道中 244-248 號東協商業大廈地下    | 元朗分行     | 新界元朗青山公路 102-108 號            |
|              | 1-4 號舖                        | 上水分行     | 新界上水新豐路 61 號                  |
| 中銀大廈分行       | 香港花園道1號                       | 聯和壚分行    | 新界粉嶺聯和墟和豐街 17-19 號            |
| 鰂魚涌分行        | 香港鰂魚涌英皇道 1060 號柏蕙苑            | 屯門市廣場分行  | 新界屯門市廣場第二期商場 2 號              |
| 利眾街分行        | 香港柴灣利眾街 29-31 號               | 荃灣分行     | 新界荃灣沙咀道 297-299 號             |
| 香港仔中心分行      | 香港仔香港仔中心第二期2樓2號舖              | 上葵涌分行    | 新界上葵涌石宜路 7-11 號               |
| 金華街分行        | 香港筲箕灣金華街 3 號                  | 葵涌廣場分行   | 新界葵涌葵富路 7-11 號葵涌廣場地下 A18-20 號 |
| 北角英皇中心分行     | 香港北角英皇道 193-209 號             | 青衣城分行    | 新界青衣島青衣城 115 號                |
|              |                               | 荃灣青山道分行  | 新界荃灣青山公路荃灣段 201-207 號新青大廈地    |
|              |                               |          | 下及一樓                          |
| 九龍區          |                               | 大埔分行     | 新界大埔墟寶鄉街 68-70 號              |
| 北帝街分行        | 九龍土瓜灣北帝街 4-6 號                | 西貢分行     | 新界西貢福民路 22-40 號西貢苑 56 及 58 號  |
| 黃大仙分行        | 九龍黃大仙黃大仙中心南館地下低層 LG2 號舖       | 大圍分行     | 新界沙田大圍道 74-76 號               |
| 九龍城太子道分行     | 九龍城太子道 382-384 號              | 火炭分行     | 新界沙田山尾街18-24號沙田商業中心1樓B1-1A    |
| 紅磡義達大廈分行     | 九龍紅磡馬頭圍道 21 號                 |          | 及 B2A-C 號舖                    |
| 鑽石山分行        | 九龍鑽石山荷里活廣場 G107 號             | 新都城分行    | 新界將軍澳新都城一期二樓 209 號            |
| 美孚萬事達廣場分行    | 九龍美孚新邨萬事達廣場地下 N47-49 號舖       | 馬鞍山廣場分行  | 新界馬鞍山西沙路馬鞍山廣場 L2 層 2103 號     |
| 長沙灣道 194 號分行 | 九龍深水埗長沙灣道 194-196 號           |          |                               |
| 九龍廣場分行       | 九龍青山道 485 號九龍廣場 1 號           | 南洋商業銀行   |                               |
| 德福廣場分行       | 九龍灣偉業街 33 號德福廣場 P2-P7 號舖      | 香港區      |                               |
| 開源道分行        | 九龍觀塘開源道 55 號                  | 西區分行     | 香港皇后大道中 359-361 號 1 樓及 2 樓    |
| 太子分行         | 九龍彌敦道 774 號                   | 灣仔分行     | 香港莊士敦道 123 號                  |
| 佐敦分行         | 九龍彌敦道 238 號地下 1-4 及 8 號舖      |          |                               |
| 旺角分行         | 九龍旺角彌敦道 589 號                 | 九龍區      |                               |
| 大角咀分行        | 九龍大角咀道 73-77 號                | 油麻地分行    | 九龍彌敦道 309 號                   |
| 中港城分行        | 九龍尖沙咀廣東道 33 號中港城 2 樓 19-20 號舖 |          |                               |
| 尖沙咀東分行       | 九龍尖沙咀加連威老道 96 號希爾頓大廈低層        | 集友銀行     |                               |
|              | 地下3號                          | 香港區      |                               |
|              |                               | 中區分行     | 香港中環德輔道中 78 號                 |
|              |                               | 西區分行     | 香港皇后大道西 518 及 520 號聯華大廈地下     |
|              |                               |          |                               |
|              |                               | 九龍區      |                               |
|              |                               | 新蒲崗分行    | 九龍新蒲崗康強街 61-63 號              |
|              |                               |          |                               |
|              |                               | 新界區      |                               |
|              |                               | 葵興邨分行    | 新界葵涌葵興邨興逸樓地下1號                |
|              |                               | 荃灣分行     | 新界荃灣沙咀道 131-135 號地下           |

#### 中銀國際英國保誠信託有限公司

## 重要通知:更新中國銀行(香港)存支票機的輸入程序 Important Notice: Updated Steps to Use Bank of China (HK) Cheque Deposit Machine

中國銀行(香港)存支票機操作介面已作出更新。為確保閣下更方便使用存支票機,請依照下 列輸入程序,處理閣下的強積金供款:

The interface of the Bank of China (Hong Kong) Cheque Deposit Machine has been upgraded. To ensure you can adapt to the new interface and use it conveniently, please refer to the following updated instructions to handle your MPF contributions:

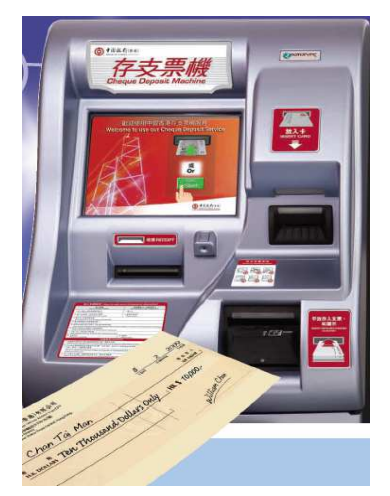

*I.* 使用中國銀行(香港)支票機處 理供款 — 按屏幕上的「開 始」鍵及選擇顯示語言 Access the Bank of China (Hong Kong) Cheque Deposit Machine - press "Start" and select display language

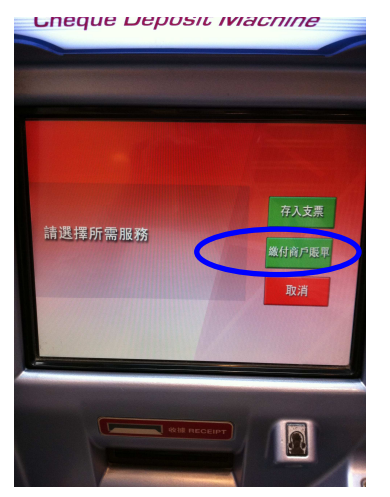

Ⅱ. 選擇「繳付商戶賬單」 Select "Bill Payment Service"

| 請按鍵選擇商戶類別 |          |  |  |
|-----------|----------|--|--|
| 政府或法定機構   | 保險或公積金服務 |  |  |
| 公用事業機構    | 超券公司     |  |  |
| 電訊服務      | 銀行或信用卡服務 |  |  |
| 位貸財務      | 物業管理     |  |  |
|           | 下一頁 取消   |  |  |

 一. 選擇商戶類別 (保險或公積金服務)
 Select "Merchant Category (Insurance/Pension)"

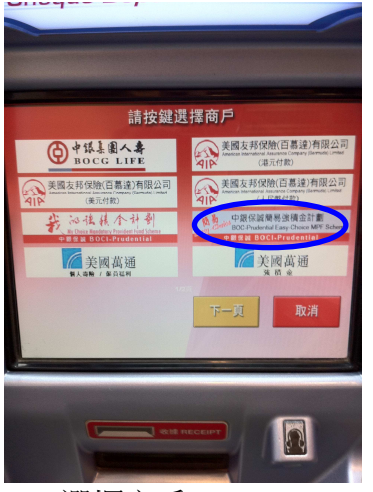

 IV. 選擇商戶 簡易強積金計劃 Select "Merchant" (Easy-Choice MPF Scheme)

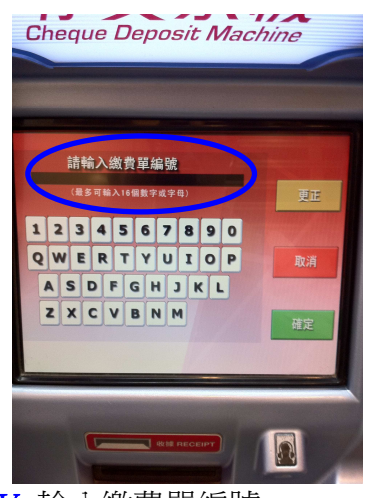

V. 輸入繳費單編號 (即 11 位數字的強積金計劃 編號)(注意:如沒有或不正 確輸入計劃編號,將會延誤 我們處理閣下的強積金供 款)

Enter "Payment Reference" (i.e. the 11-digit MPF Scheme Number)

(Note: if no/incorrect scheme number is entered, this may delay our handling of your MPF contributions)

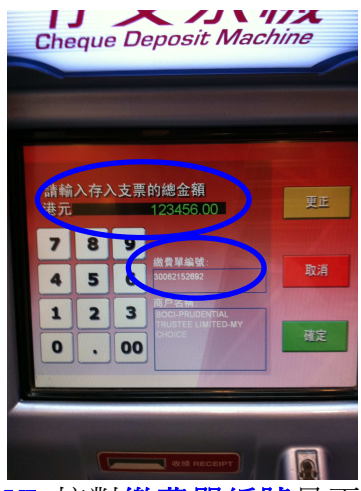

VI. 核對繳費單編號是否為閣 下正確的計劃編號並在港 元金額欄輸入強積金供款 支票總金額

> Check whether the **Payment Reference** is your **CORRECT** Scheme No. and enter the total amount of your MPF contribution

# 重要通知:更新中國銀行(香港)存支票機的輸入程序 Important Notice: Updated Steps to Use Bank of China (HK) Cheque Deposit Machine

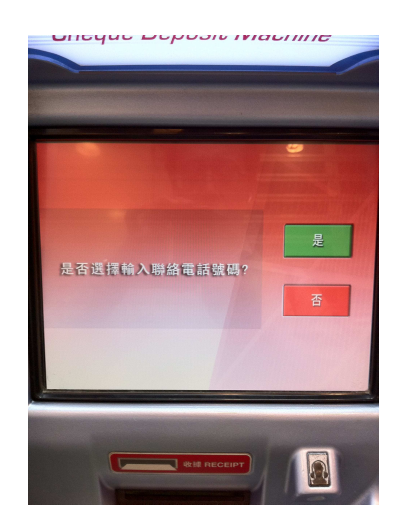

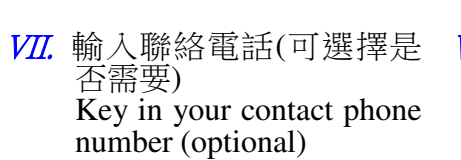

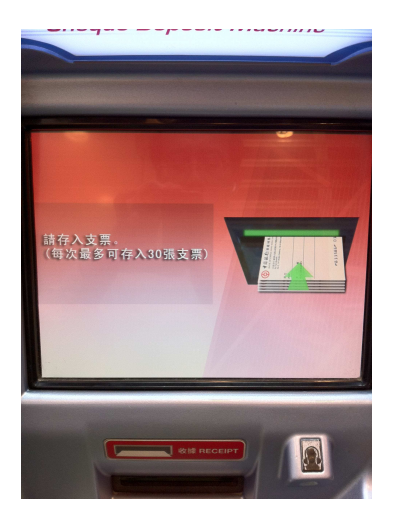

₩₩. 按指示存入支票 Insert your cheque(s)

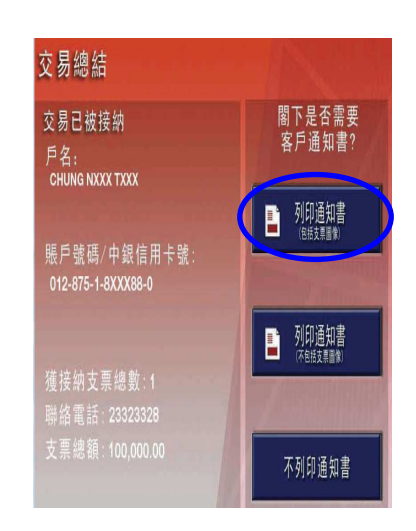

IX. 確認交易資料及 取回收據存底 Check and confirm deposit information and retrieve the Customer Advice for your records

如有查詢,請即與本公司客戶服務代表聯絡: 簡易強積金行政熱線:2929-3030

Should you have any queries, please do not hesitate to contact our Customer Service Center at: **Easy-Choice MPF Administration Hotline : 2929-3030**